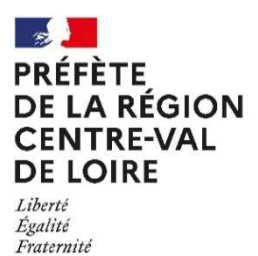

## PROCEDURE POUR UNE DEMANDE DE FORMATION PFRH (PLATEFORME REGIONALE D'APPUI INTERMINISTERIEL A LA GESTION DES <u>R</u>ESSOURCES <u>H</u>UMAINES) via SAFIRE

## Pour la recherche de formation :

- Aller sur : <u>https://www.safire.fonction-publique.gouv.fr/</u>
- Sélectionner sur la carte la région Centre-Val de Loire
- La recherche de la formation peut alors se faire :
  - Soit par mots-clés (thématiques, titre, objectifs, descriptions)
  - Soit par domaine de formation

| D    | omaines de formations en Centre - Val de Loire                                                     |
|------|----------------------------------------------------------------------------------------------------|
| (    | Rechercher                                                                                         |
| Sélé | ectionnez le domaine de la formation que vous recherchez, et consultez les formations disponibles. |
|      | 01 - Management                                                                                    |
|      |                                                                                                    |
|      | 02 - Ressources Humaines                                                                           |

Quinze domaines de formation différents sont proposés :

- Management ;
- Ressources humaines;
- Parcours individualisés de formation et de reconversion, développement personnel à visée professionnelle ;
- Préparation aux épreuves de Concours et des examens professionnels
- Environnement professionnel
- Hygiène Santé et Sécurité au Travail
- Politiques Publiques nationales
- Achats publics
- Economie, finance et gestion
- Techniques juridiques
- Communication et services aux usagers
- Informatique et bureautique
- Langues
- Formations spécifiques aux missions des ministères
- Ministère de l'Intérieur

Pour s'inscrire à une session de formation, il faut qu'une session soit ouverte, comme sur l'exemple ci-dessous.

| 01-07-2022 / Ouverte                | Je fais une demande d'inscription   |  |
|-------------------------------------|-------------------------------------|--|
| Lieu : <b>à distance</b>            |                                     |  |
| Département et ville de la session  | : - à distance                      |  |
| Horaires : 9h30                     |                                     |  |
| Demi-journées de formation : 1      |                                     |  |
| Nombre de places : 8                |                                     |  |
| Nombre de places interministérielle | es :                                |  |
| Remarques importantes : le lien d   | e connexion sera envoyé avec l'avis |  |
| d'inscription à la séance CODEV     | /                                   |  |
| Date limite de candidature : 03-06- | -2022                               |  |
| Dates :                             |                                     |  |
| du 01/07/2022 matin au 01/0         | 07/2022 matin                       |  |

Cliquer alors sur « Je fais une demande d'inscription »

Compléter les différents champs demandés, obligatoire (en rouge) « Service d'affectation » → sélectionner « DRAAF »

| Vous êtes ?                             |                                           |                                                 |   |                                        |  |
|-----------------------------------------|-------------------------------------------|-------------------------------------------------|---|----------------------------------------|--|
|                                         | Civilité *                                | Choisir                                         | ~ |                                        |  |
|                                         | Nom *                                     |                                                 |   | Prénom *                               |  |
| Année de na                             | aissance *                                | AAAA                                            |   | Numéro de téléphone<br>(sans espace) * |  |
| Service d'af                            | fectation *                               | DRAAF                                           | ~ | Matricule agent (1) *                  |  |
|                                         | Courriel *                                |                                                 |   | Courriel (confirmation) *              |  |
| (1) obligatoire pou<br>* Les champs mar | <b>r le ministère c</b><br>qués d'une éto | <b>le l'intérieur</b><br>ile sont obligatoires. |   |                                        |  |

Puis cliquer sur « Etape suivante » et remplir les différents champs demandés, obligatoire (en rouge)

| Vos fonctions                   |                                     |                |               |
|---------------------------------|-------------------------------------|----------------|---------------|
| Statut *                        | Choisir                             | Département *  | Choisir 🗸 🗸   |
| Catégorie *                     | - Choisir 🔹                         | Fonction *     |               |
| Administration d'origine *      | Ministère de l'Agriculture, de l'Ag |                |               |
| Date d'installation sur poste * | MM-AAAA                             | Référence RIME | - Choisir 🗸 🗸 |
| Vos motivations *               | li,                                 |                |               |
| * Les champs marqués d'une étoi | ile sont obligatoires.              |                |               |

<u>Attention</u>: remplir avec une grande attention le champ « vos motivations » : il permettra de sélectionner les agents qui bénéficieront de la formation au cas où le nombre de places serait inférieur au nombre de candidats.

Puis cliquer sur « Etape suivante » et remplir les différents champs demandés, obligatoire (en rouge)

« Nom du référent de formation »  $\rightarrow$  sélectionner « RLF MASA DRAAF et établissements agricoles »

| Courriel du responsable hiérarchique *     |                                            |
|--------------------------------------------|--------------------------------------------|
| Nom du référent de formation *             | RLF MASA DRAAF et établissements agricoles |
|                                            |                                            |
|                                            |                                            |
| Objet de la demande : En accord avec votre |                                            |

Puis cliquer sur « Je fais une demande de formation »

Un bilan de la formation et des informations saisies va alors apparaître à l'écran :

| os informatio            | 15 🔹 Vos fonctions 🔹 Statut 🔹 Confirmation                                                                                                    |
|--------------------------|----------------------------------------------------------------------------------------------------|
|                          |                                                                                                    |
| Confirma                 | tion                                                                                                    |
|                          | MANAGER : manager de managers - échange entre pairs (ce                                                                                                    |
| dévelopr                 | ement)                                                                                                    |
| Developp                 | aine 61 - Mananamant                                                                                                    |
| The                      | natique : Autre                                                                                                    |
| Sen                      | ice organisateur : PFRH                                                                                                    |
| Pub<br>mai               | ic cibié / pré-requis : managers de managers (priorité aux managers ayant suivi le parcours de formation<br>ager de managers)                                                      |
| Objectif                 | de la formation :                                                                                                    |
| Ech                      | ance entre pairs (use de relations hiérarchiques) qui ont envie d'apprendre les uns des autres de leurs expériences                                                                |
| 186                      | ectives, à partir d'une situation professionnelle qu'un membre du groupe veut partager et sur laquelle II veut se faire aid                                                        |
| par                      | e groupe (pour agir, pour voir autrement, pour lui apporter un autre éclairage, une autre perception).                                                                             |
| Contenu                  | s / Programmes :                                                                                                    |
| 3 rð                     | es lors d'une séance de codev :                                                                                                    |
| - un                     | client (le porteur d'un problème/préoccupation/projet), qui sounaite être aidé à réfléchir, explorer, trouver des pistes, de                                                       |
| reg                      | ros differents. Le cient change a chaque seance.<br>• consultants (la groups), contributeurs au contributeurs du cilant et de sa situation, qui unit anomer laure américane, laure |
| reg                      | rds, leurs suggestions, leurs pistes d'action, leurs ressentis en fonction de la demande du cilent                                                                                 |
| - ľa                     | limateur, garant du code de déontologie, attentif au processus et au contenu de la séance.                                                                                         |
| Contact                  | et informations :                                                                                                    |
| Plat                     | e-forme Centre-Val de Loire : pfm-formation@centre-val-de-loire.gouvtr                                                                                                    |
| Session                  |                                                                                                    |
| • Lleu                   | à distance                                                                                                    |
| • Hor                    | alres Sh30                                                                                                    |
| Der                      | I-journees de tormation : 1                                                                                                    |
| <ul> <li>Nor</li> </ul>  | bre de places interministérielles :                                                                                                    |
| • Ren                    | arques importantes : le llen de connexion sera envoyé avec l'avis d'inscription à la séance CODEV                                                                                  |
| <ul> <li>Date</li> </ul> |                                                                                                    |
|                          | <ul> <li>Bu 01/07/2022 main au 01/07/2022 main</li> </ul>                                                                                                    |
| Vous ête                 | 5?                                                                                                    |
|                          | CMIRA* Mme                                                                                                    |

En bas de page, il sera alors possible de confirmer son inscription ou de la modifier.

Je confirme ma demande d'inscription Je modifie